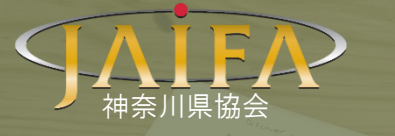

JAIFA の仲間と学ぼう

未来へステージアップ~

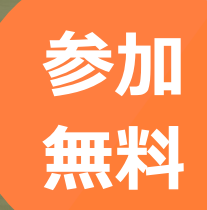

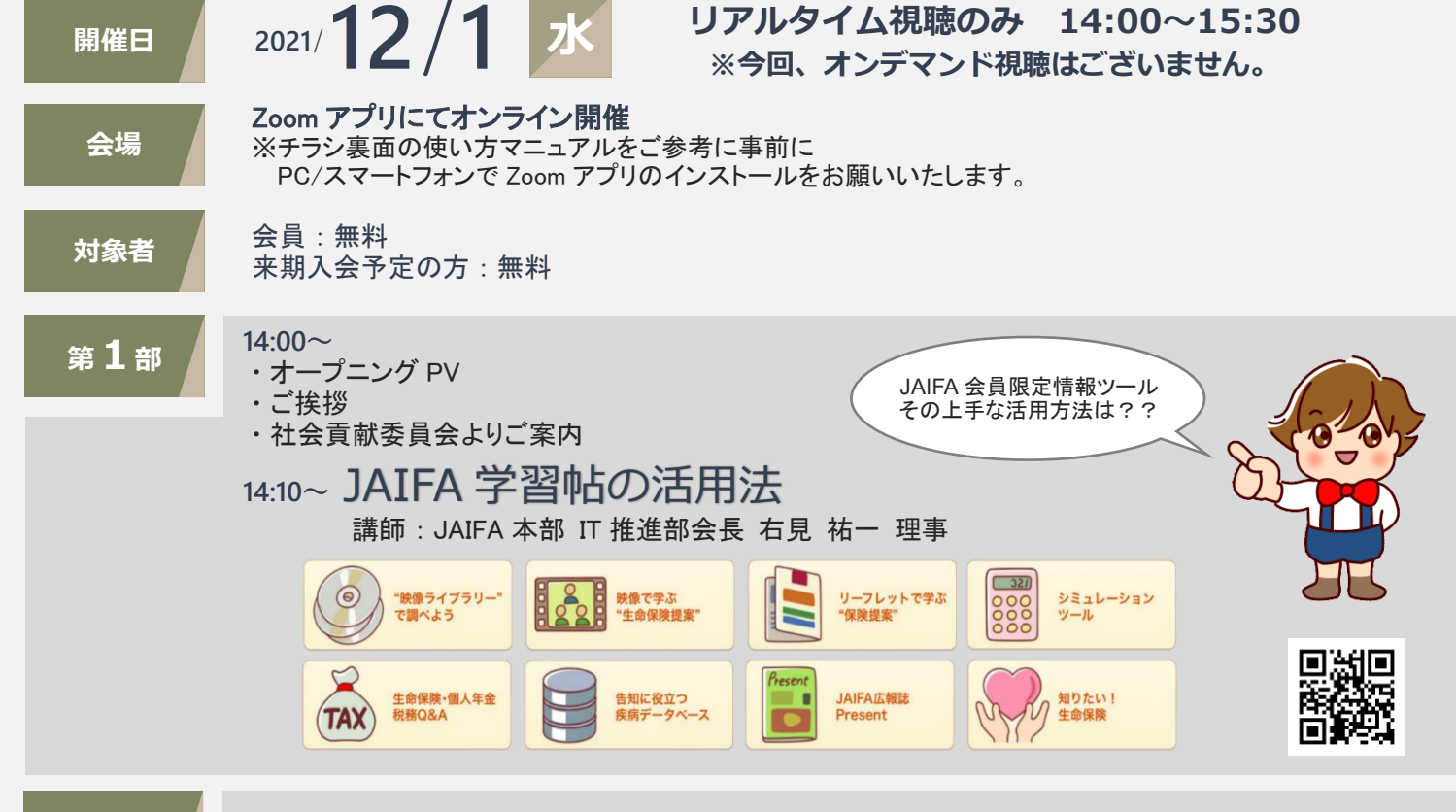

第2部

14:25~神奈川県協会初のブレイクアウトルーム (寺子屋形式)

コロナ禍で活動に制限があった約2年間。その中でも活動を工夫し、ご活躍されている方々を講師にお招きしました! ご希望の講師をご選択の上、お申し込みください!

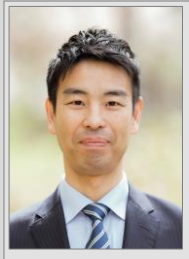

メットライフ生命分会

1 級ファイナンシャル・プランニング技能 士、子育て診断士、2021 年度 MDRT 成 績資格終身会員(登録 17 回目)

子育て世帯のパパ・ママや、法人の 従業員さま向けに、「ハッピーマネー 講座」などのマネーセミナーを年間50 回以上開催。「お金との上手な付き合 い方」をテーマとしたセミナーは、とて もわかりやすいと大好評の講師です。

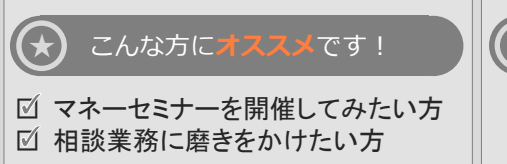

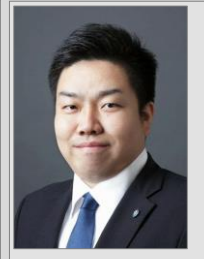

ジブラルタ生命分会 たまい ゆうた 玉井 雄太会員

2017年に27歳で入社、2019年度に ファーストタイマーとして COT、2020年 度も連続基準達成。

前職は長野放送の職員で、保険の知 識ゼロからのスタート! 入社以来 180 週以上の連続挙積。現 在でも見込客の紹介を毎週 3~5 人 入手しています。 紹介営業だけで COT になれた工夫 や習慣など余すことなくお伝えします。

★ こんな方にオススメです!

☑ 紹介営業を伸ばしたい方☑ コロナ疲れを吹き飛ばしたい方

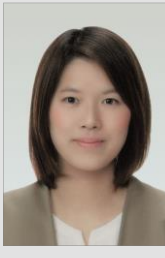

第一生命分会 うちだ 売 内田 英莉会員

2010 年 3 月大学卒業、2010 年 4 月に 新卒入社、2016 年 4 月に第一生命史上 最年少で MDRT 入会

大手自動車メーカーの職域活動を軸 とし、高い目標意識をもって活躍され ています。職域への訪問が出来なくな るという環境の変化にも対応し、コロ ナ前と変わらず活躍を続けています。 活動をどう変えたのか?その方法、考 え方などをお話し頂きます。

★ こんな方にオススメです!

☑ 職域活動に制限が出て困っている方☑ 新規の方との出会いが減っている方

## Zoom の使い方かんたんマニュアル

## PC の場合 スマホの場合 アプリストア(iPhone: App Store、Android: Play ストア) 検索ブラウザを立ち上げ「zoom.us」にアクセス。開いた 1 に入り、検索欄に「zoom」と入力。アプリのインストール ページの最下部にある「ミーティングクライアント」をダ 1 ボタンをタップしてダウンロードする。ホーム画面に ウンロードして、ソフトを予めインストールしておきます。 Zoom のアイコンが追加されていれば完了です。 インストールが完了すると、Zoom のサインイン画面が 11 月下旬にセミナー参加用のメールをお送りいたしま 2 表示されます。 デスクトップ上に Zoom のアイコンも作ら 2 す。そのメール内の URL リンクをタップすると Zoom の アプリが起動し画面が変わりますので「ビデオ付きで参 れます。これでインストールは完了です。 加」を押してください。 しばらくすると相手側の映像が表示されますので、 11 月下旬にセミナー参加用のメールをお送りいたしま iPhone の場合は「インターネットを使用した通話」を、 す。そのメール内の URL リンクからアクセス、もしくは 3 3 Android の場合は「デバイスオーディオを介して通話」を ②の「ミーティングに参加」をクリックし、ウェビナーIDと タップしてください。映像が見えるようになります。 パスワードを入力して会議画面にアクセスしてください。 画面が移りましたら、ビデオをオンにするか尋ねられま ※リンクを押してもアプリが起動しない場合は、手動で すのでクリックして選択してください。しばらくすると相手 Zoom アプリを起動し、「ミーティング」をタップしてウェビ 4 側の映像が表示されるので「コンピュータでオーディオ ナーID とパスワードを入力して会議画面にアクセスして に参加」をクリックすると映像が見えるようになります。 ください。

## 申込方法

左下 ✔の QR コードを読み込み、お申込みページにアクセスして必要情報をご入力ください。 https://jaifa.kanagawa.jp/2021/10/online\_seminar211201/

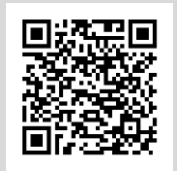

今回は、第2部が講師選択制となっております。お申込みフォームにて受講希望の講師を必ず第2希 望までご入力ください。参加者数によってはご希望に沿えない場合もございます。その際は、お申込先 着順に振り分けさせていただきますので、予めご了承ください。

※参加者同士のお顔は見えないようになっております。 ※当日第1部終了後に各ルームへご案内いたしますので、Zoomは切らずにそのままお待ちください。 ※お申込み後に受付完了メールを、11 月下旬にウェビナーID ご案内メールを、お送りいたします。 ※大容量の通信が発生するため、当日は Wi-Fi 環境での視聴を強くお勧めいたします。

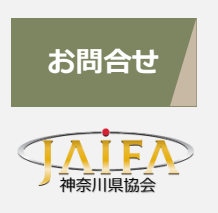

- JAIFA 神奈川県協会 事務局 [担当:野口]
- ▶ LINE ID : @jaifa\_kanagawa
- MAIL : info@jaifa.kanagawa.jp
- ►► WEB : jaifa.kanagawa.jp

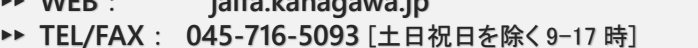

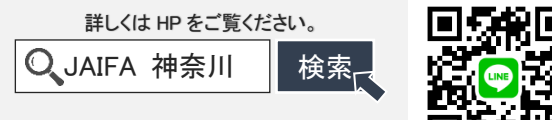